# CTF Web学习(一)----基础篇及头文件修改、隐藏

# 原创

网络猿 ● 于 2021-01-10 16:42:42 发布 ● 971 ◆ 收藏 16
 分类专栏: <u>我的CTF Web学习之路</u> 文章标签: <u>php python 数据库 网络安全</u>
 版权声明:本文为博主原创文章,遵循 <u>CC 4.0 BY-SA</u> 版权协议,转载请附上原文出处链接和本声明。
 本文链接: <u>https://blog.csdn.net/qq\_36451824/article/details/112426297</u>
 版权

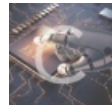

我的CTF Web学习之路 专栏收录该内容

4 篇文章 1 订阅 订阅专栏

### CTF Web学习 (一)

基础篇及头文件修改、隐藏

CTF Web学习目录链接 CTF Web学习(一):基础篇及头文件修改、隐藏 CTF Web学习(二):代码审计、burp suite应用 CTF Web学习(三):python脚本的编写及应用 CTF Web学习(四):SQL注入

CTF Web学习(一)

### 前言

- 一、直接查看源代码
  - (一) F12看代码
    - 1、bugku web1题
    - 2、bugku web2题
- 二、头文件、属性、隐藏等
  - (一) input限制输入长度
    - 1、修改maxlength属性
  - (二)修改头文件
    - 1、修改User Agent属性
    - 2、修改Accept-Language属性
    - 3、修改cookie
    - 4、头文件里藏flag
    - 5、域名解析
    - 6、修改Referer
    - 7、修改X-Forwarded-For
  - (三) 各种隐藏
    - 1、302隐藏
    - 2、js隐藏

#### 三、传参

(一) get传参

- 1、基础篇
- (二) post传参
  - 1、基础篇

### 总结

### 前言

CTF Web的题型,按照目前我的理解,就是玩网站,拿到自己想要的东西,就像CTF比赛一样,拿flag、key及其他隐藏信息, 而在现实生活中,可能就是拿数据库权限,拿服务器权限等等。而本篇主要是从零基础开始学习,如果有大佬发现问题,还望即 使指正。

## 一、直接查看源代码

(一) F12看代码

1、bugku web1题

#### WriteUp: 直接F12

| ▶ 查看器                                                                                                    | ▶ 控制台       | □ 调试器       | ↑↓ 网络 | {}样式编辑器 | Ω 性能 | ① 内存 | 🗄 存储 | 🕇 无障碍环境 | 嘂 应用程序 | HackBar |
|----------------------------------------------------------------------------------------------------|-------------|-------------|-------|---------|------|------|------|---------|--------|---------|
| Q、搜索 HTML                                                                                                    |             |             |       |         |      | 1.1  |      |         |        |         |
| <html></html>                                                                                                    |             |             |       |         |      |      |      |         |        |         |
| <head></head>                                                                                                    | ead>        |             |       |         |      |      |      |         |        |         |
| ▼ <body></body>                                                                                                    |             |             |       |         |      |      |      |         |        |         |
| key就在这里                                                                                                    | 中,你能找到他     | 如马?         |       |         |      |      |      |         |        |         |
| key is</td <th>jflsjklejfl</th> <th>.kdsjfklds&gt;</th> <th>•</th> <td></td> <td></td> <td></td> <td></td> <td></td> <td></td> <td></td> | jflsjklejfl | .kdsjfklds> | •     |         |      |      |      |         |        |         |
|                                                                                                    |             |             |       |         |      |      |      |         |        |         |
|                                                                                                    |             |             |       |         |      |      |      |         |        |         |

https://blog.csdn.net/qq\_36451824

### 2、bugku web2题

链接: http://123.206.87.240:8002/web2/ WriteUp: 和上题一样,直接F12

- 二、头文件、属性、隐藏等
- (一) input限制输入长度
- 1、修改maxlength属性

### 1、http://123.206.87.240:8002/yanzhengma/

2、http://lab1.xseclab.com/base10\_0b4e4866096913ac9c3a2272dde27215/index.php

WriteUp: 上面两道题就是修改input的maxlength参数,或者直接删除即可

| 5                                           | 3+77=?                                                                                                    |                                                     | 验                                            | E                                        |                       |                   |
|---------------------------------------------|----------------------------------------------------------------------------------------------------|-----------------------------------------------------|----------------------------------------------|------------------------------------------|-----------------------|-------------------|
| R                                           | 0 查看器                                                                                                    | ▶ 控制台                                               | □ 调试器                                        | ↑↓ 网络                                    | {}样式编辑器               | G                 |
| へ捜                                          | 索 HTML                                                                                                    |                                                     |                                              |                                          |                       |                   |
| < !!<br><ht<br>&gt; &lt;<br/>• &lt;</ht<br> | DOCTYPE html<br>tml xmlns="h<br><head></head>                                                                                                    | PUBLIC "-//<br>ttp://www.we<br>ead><br>code" class= | "W3C//DTD XH<br>3.org/1999/x<br>"code" style | TML 1.0 Tr<br>html"> 滚动<br>e="backgro    | ransitional//EN       | " "ht<br>4, 2     |
|                                             | <input clas<="" td=""/> <td>ss="input" t</td> <td>ype="text" r</td> <td>maxlength=</td> <td>"123"&gt;</td> <td></td>                                 | ss="input" t                                        | ype="text" r                                 | maxlength=                               | "123">                |                   |
| I                                           | <br><br><br><br><br><br><br><br><br><br><br><br><br><br><br><br><br><br><br><br><br><br><br><br><br><br><br><br><br><br><br><br><br><br><br><br><br> | ="check">验证<br>="text-align<br>==" <u>js/jquery</u> | e<br>:center;"> e<br>-1.12.3.min             | vent<br>.js"> <th>ipt&gt;</th> <th></th> | ipt>                  |                   |
| <                                           |                                                                                                    | le= text/jav                                        | ascript sh                                   | <u>JS/COUE</u>                           | . <u>js</u> X/scriptz |                   |
|                                             | ,<br>之 <del>大</del> 小了!                                                                                                    | 提                                                   | 交                                            |                                          |                       |                   |
|                                             | <ul> <li>① 查看器</li> </ul>                                                                                                    | ▶ 控制台                                               | D 调试器                                        | ↑↓ 网络                                    | {}样式编辑器               | の性能の              |
| Q搜                                          | 捜索 HTML                                                                                                    |                                                     |                                              |                                          |                       |                   |
| <h<br>▶ -<br/>▼ -</h<br>                    | tml><br><head><body></body></head>                                                                                                    | ead>                                                | -"post")                                     |                                          |                       |                   |
|                                             | <pre><input <="" pre="" ty=""/></pre>                                                                                                    | /pe="text" m                                        | axlength="1                                  | 23" name="                               | v"https://blog.csdr   | p.net/qq_3645182/ |

- (二)修改头文件
- 1、修改User Agent属性

#### 1、http://lab1.xseclab.com/base6\_6082c908819e105c378eb93b6631c4d3/index.php

提示: 只允许使用HAHA浏览器,请下载HAHA浏览器访问!

WriteUp: 提示需要用HAHA浏览器, 说是下载, 其实就没有这个浏览器, 因此想到需要修改User Agent。可以用HackBar直接修改, 也可以用burp suite 修改User Agent, 结果一样。

#### 📸 百度 🌾 Bugku CTF

#### 只允许使用HAHA浏览器,请下载HAHA浏览器访问!

| ○ 査看器     ○ 控制台     ○ | □ 调试器 ↑↓ 网络 {} 样式编辑器               | ♀ 性能 ① 下内存 日 存储          | 〒 无障碍环境              ● HackBar |
|-----------------------|------------------------------------|--------------------------|--------------------------------|
| Encryption - Encoding | g 🕶 SQL 👻 XSS 👻 Other 👻            |                          |                                |
| Load URL              | http://lab1.xseclab.com/base6_6082 | c908819e105c378eb93b6631 | c4d3/index.php                 |
| Split URL             |                                    |                          |                                |
|                       | □ Post data □ Referer ☑ User A     | Agent Cookies Clear      | 'All                           |
|                       | U HAHA                             |                          |                                |

注:如果用火狐的HackBar,需要用2.1.3之前的版本,之后版本是要收费的,不能execute。HackBar2.1.3下载地址,添加后记得把自动更新关闭,否则会升级的。

### 2、修改Accept-Language属性

#### 1、http://lab1.xseclab.com/base1\_0ef337f3afbe42d5619d7a36c19c20ab/index.php

提示: only for Foreigner WriteUp: 使用burp suite修改语言Accept-Language,只要不是中文就行。

```
GET /base1_0ef337f3afbe42d5619d7a36c19c20ab/index.php HTTP/1.1
Host: lab1.xseclab.com
User-Agent: Mozilla/5.0 (Windows NT 10.0; Win64; x64; rv:84.0) Gecko/20100101 Firefox/84.0
Accept: text/html,application/xhtml+xml,application/xml;q=0.9,image/webp,*/*;q=0.8
Accept-Language: zh-CN,zh;q=0.8,zh-TW;q=0.7,zh-HK;q=0.5,en-US;q=0.3,en;q=0.2
Accept-Encoding: gzip, deflate
Connection: close
Upgrade-Insecure-Requests: 1
```

Accept-Language: zh-CN,zh;q=0.8,zh-TW;q=0.7,zh-HK;q=0.5,en-US;q=0.3,en;q=0.2 改为: us-Ch,us;q=0.8,en-US;q=0.3,en;q=0.2

### 3、修改cookie

1、http://lab1.xseclab.com/base9\_ab629d778e3a29540dfd60f2e548a5eb/index.php 提示:必须要登陆才能得到key

WriteUp: burp suite修改cookie的值,让Login=1,就□了

```
GET /base9_ab629d778e3a29540dfd60f2e548a5eb/index.php HTTP/1.1
Host: lab1.xseclab.com
User-Agent: Mozilla/5.0 (Windows NT 10.0; Win64; x64; rv:84.0) Gecko/20100101 Firefox/84.0
Accept: text/html,application/xhtml+xml,application/xml;q=0.9,image/webp,*/*;q=0.8
Accept-Language: zh-CN,zh;q=0.8,zh-TW;q=0.7,zh-HK;q=0.5,en-US;q=0.3,en;q=0.2
Accept-Encoding: gzip, deflate
Connection: close
Cookie: Login=0
Upgrade-Insecure-Requests: 1
```

https://blog.csdn.net/qq\_36451824

### 4、头文件里藏flag

1、http://lab1.xseclab.com/base7\_eb68bd2f0d762faf70c89799b3c1cc52/index.php

提示: Key就在这里,猜猜这里是哪里呢?(Web找key加强版) WriteUp: 用浏览器网络或者burp suite跟踪查看头文件

| R   | ○ 查看器    | ▷ 控制台 ○ 调试器        | ↑↓网络 {}样式编辑器 | ◎性能 ⑧内存              | ∃存储 -  | 🕇 无障碍环境 🔡 应用程序 🔵 | HackBar |                                                                                                    | £     |
|-----|----------|--------------------|--------------|----------------------|--------|------------------|---------|----------------------------------------------------------------------------------------------------|-------|
| Û   | マ 过始 URL |                    |              |                      |        |                  |         | ③ II Q、 Q 网络 网络 III CSS JS XHR 学体 医胆酸 规模体 WS 地相注 □ 预用短期存 🗧                                               | 不节流:  |
| 状态  | 方法       | 域名                 | 文件           | 没起者                  | 樂型     | 传输               | 大小      | D 消息头 Cookie 请求 响应 耗时 栈跟踪                                                                                |       |
| 200 |          | 🔏 lab1.xseclab.com | index.php    | browsing-context.js: |        | 385 字节           |         | 7 过途消息头                                                                                                  | 拦體    |
| 484 | GET      | 🔏 lab1.xseclab.com | favicon.ico  | FaviconLoader.jsm:1  | . html | 已顯存              | 209 宇节  | <ul> <li>▶ GET http://lub1seciab.com/base?.eb68bd2050f52faf70c89799bb1ctc52/ndex.php</li> <li></li></ul> | _     |
|     |          |                    |              |                      |        |                  |         | • Matc. (x0.9 + 70)         • • • • • • • • • • • • • • • • • • •                                        | 71824 |

#### 2、http://123.206.87.240:9009/hd.php

WriteUp: 该题和上面一样,用burp suite跟踪即可

### 5、域名解析

1、听说把flag.baidu.com解析到123.206.87.240就能拿到flag

WriteUp: 用burp suite修改Host属性为flag.baidu.com即可

| Request to http://123.206.87.240:80                                      |                          |
|--------------------------------------------------------------------------|--------------------------|
| Forward Drop Intercept is on Action Open Browser                         |                          |
| Pretty Raw In Actions 🗸                                                  |                          |
| 1 GET / HTTP/1.1                                                         |                          |
| 2 Host: flag.baidu.com                                                   |                          |
| 3 User-Agent: Mozilla/5.0 (Windows NT 10.0; Win64; x64; rv:84.0) Geo     | ko/20100101 Firefox/84.0 |
| 4 Accept: text/html,application/xhtml+xml,application/xml;q=0.9,imag     | ge/webp,*/*;q=0.8        |
| 5 Accept-Language: zh-CN, zh;q=0.8, zh-TW;q=0.7, zh-HK;q=0.5, en-US;q=0. | 3, en; q=0.2             |
| 6 Accept-Encoding: gzip, deflate                                         |                          |
| 7 Connection: close                                                      |                          |
| 8 Upgrade-Insecure-Requests: 1                                           |                          |
| 9                                                                        |                          |

### 6、修改Referer

你从哪里来? are you from google?

1、http://123.206.87.240:9009/from.php

WriteUp: 修改或者添加referer为: https://www.google.com

| $(\leftarrow)  ightarrow$ C' $\textcircled{1}$ |                         | 123.206.87.240:9009/from.php                                  |  |  |  |  |  |  |  |  |
|------------------------------------------------|-------------------------|---------------------------------------------------------------|--|--|--|--|--|--|--|--|
|                                                | 📸 百度 🛛 🚧 Bugku CTF      |                                                               |  |  |  |  |  |  |  |  |
| a                                              | are you from google?    |                                                               |  |  |  |  |  |  |  |  |
|                                                |                         |                                                               |  |  |  |  |  |  |  |  |
| ~                                              |                         |                                                               |  |  |  |  |  |  |  |  |
| L                                              | ▶ ↓ 查看器 ▷ 控制台 ▷ ∛       | 航器 ↑↓ 网络 {} 样式编辑器 (1) 性能 15 内存 15 存储 〒 尤障碍环境 部 应用程序 ● HackBar |  |  |  |  |  |  |  |  |
|                                                | Encryption - Encoding - | SQL - XSS - Other -                                           |  |  |  |  |  |  |  |  |
|                                                | Load URL                | ://123.206.87.240:9009/from.php                               |  |  |  |  |  |  |  |  |
|                                                | Split URL               |                                                               |  |  |  |  |  |  |  |  |

**Clear All** 

R https://www.google.com

□ Post data 🗹 Referer □ User Agent □ Cookies

https://blog.csdn.net/qq\_36451824

### 7、修改X-Forwarded-For

Execute

#### 1、http://123.206.87.240:8002/localhost/

WriteUp: 提示本地管理员, 修改X-Forwarded-For: 127.0.0.1

| Intercept HTTP history WebSockets history Options                                               |  |  |  |  |  |  |  |  |
|-------------------------------------------------------------------------------------------------|--|--|--|--|--|--|--|--|
| Request to http://123.206.87.240:8002                                                           |  |  |  |  |  |  |  |  |
| Forward Drop Intercept is on Action Open Browser                                                |  |  |  |  |  |  |  |  |
| Pretty Raw In Actions ~                                                                         |  |  |  |  |  |  |  |  |
| 1 GET /localhost/ HTTP/1.1                                                                      |  |  |  |  |  |  |  |  |
| 2 Host: 123.206.87.240:8002                                                                     |  |  |  |  |  |  |  |  |
| 3 User-Agent: Mozilla/5.0 (Windows NT 10.0; Win64; x64; rv:84.0) Gecko/20100101 Firefox/84.0    |  |  |  |  |  |  |  |  |
| <pre>4 Accept: text/html,application/xhtml+xml,application/xml;q=0.9,image/webp,*/*;q=0.8</pre> |  |  |  |  |  |  |  |  |
| 5 Accept-Language: zh-CN, zh;q=0.8, zh-TW;q=0.7, zh-HK;q=0.5, en-US;q=0.3, en;q=0.2             |  |  |  |  |  |  |  |  |
| 6 Accept-Encoding: gzip, deflate                                                                |  |  |  |  |  |  |  |  |
| 7 Connection: close                                                                             |  |  |  |  |  |  |  |  |
| 8 Upgrade-Insecure-Requests: 1                                                                  |  |  |  |  |  |  |  |  |
| 9 X-Forwarded-For: 127.0.0.1                                                                    |  |  |  |  |  |  |  |  |
| 10                                                                                              |  |  |  |  |  |  |  |  |
| 11                                                                                              |  |  |  |  |  |  |  |  |
| https://blog.csdp.net/ag_36451824                                                               |  |  |  |  |  |  |  |  |

### (三) 各种隐藏

1、302隐藏

#### 1、http://lab1.xseclab.com/base8\_0abd63aa54bef0464289d6a42465f354/index.php

WriteUp: 点击链接发现提示key is not here!,用burp suite截包或者网络发现有个302地址key\_is\_here\_now\_.php

| 状态  | 方法  | 域名                   | 文件               | 发起者                 | 类型   | 传输     | 大小     |
|-----|-----|----------------------|------------------|---------------------|------|--------|--------|
| 302 | GET | 🔏 lab1.xseclab.com   | search_key.php   | document            | html | 261 字节 | 16 字节  |
| 200 | GET | 🔏 hacklist.sinaapp.c | index_no_key.php | document            | html | 162 字节 | 16 字节  |
| 404 | GET | 🔏 hacklist.sinaapp.c | favicon.ico      | FaviconLoader.jsm:1 | html | 已缓存    | 209 字节 |

### 2、js隐藏

1、http://123.206.87.240:8002/web3/

WriteUp: 用调试器可以看到js代码

alert("flag就在这里"); alert("来找找吧"); <!--&#75;&#69;&#89;&#123;&#74;&#50;&#115;&#97;&#52;&#50;&#97;&#104;&#74;&#75;&#45;&#72;&#83;&#49;&#49;&#73;&#73; I}-->

解码得KEY{J2sa42ahJK-HS11Ⅲ

#### 2、http://123.206.87.240:8002/web5/

WriteUp: 右键查看源代码,发现Jspfuck加密,复制出来直接用浏览器控制台解码提交即可

# JSPFUCK?????答案格式CTF{\*\*\*\*\*}

Submit

|   | ● 査看器                                                    | ▶ 控制台                                                                                                    | D 调试器                                                                                                    | ↑↓ 网络                                               | {}样式编辑器                                                                                                    | Ω 性能                                                                                                    | ① 内存                                                                                                    | 日存储 1                                                                                                    | 下无障碍环境 闘                                                                                                    |
|---|----------------------------------------------------------|----------------------------------------------------------------------------------------------------|----------------------------------------------------------------------------------------------------|-----------------------------------------------------|----------------------------------------------------------------------------------------------------|----------------------------------------------------------------------------------------------------|----------------------------------------------------------------------------------------------------|----------------------------------------------------------------------------------------------------|----------------------------------------------------------------------------------------------------|
| Ŵ | ♥ 过滤输出                                                   |                                                                                                    |                                                                                                    |                                                     |                                                                                                    |                                                                                                    |                                                                                                    |                                                                                                    |                                                                                                    |
|   | <pre>[!+[]+!+[]+[]+[]+[]+[]+[]+[]+[]+[]]+[]+[]]+[]</pre> | <pre>+!+[]]]+(+(+)<br/>[]+!+[]+!+[]<br/>[[]+!+[]+!+[]<br/>]+(]]+[])[!+[]]<br/>+[]]+(]]+[]]+(]]<br/>[]+!])(!+[]]<br/>[]+!+[]+![]<br/>])[+!+[]+![]<br/>])[+!+[]+![]<br/>])[+!+[]+![]<br/>])[+!+[]+![]<br/>])[+![]+![]+![]<br/>]+!+[]]+(![]]<br/>]]+![]+[]]+![]<br/>]+![]]+[]]+[]]<br/>]]+(]][]]<br/>]]+[]]+[]]+[]]<br/>]]+[]]+[]]+[]]<br/>]]+[]]+[</pre> | <pre>!+[]+!+[]+!+<br/>]]+(!![]+[]+<br/>]]+(!![]+[]+<br/>]]+(!![]+[]+<br/>]]+(!![]+[])+(!]+<br/>]]+(!![]+[])+(!]+<br/>]]+(!![]+[])+(!]+<br/>]]+(!![]+[])+(!]+<br/>]]+(!![]+[])+(!]+<br/>[]]+(!]]+(!]+[]]+<br/>[]]+(!]]+(!]]+[]]+<br/>[]]+(]]+[]]+[]]+(]]+<br/>[]]+(]]+[]]+(]]+<br/>[]]+(]]]+(!]]+(]]+<br/>[]]+(]]]+(!]]+(]]<br/>[]]+(!]]]+(!]]+(]]<br/>[]]+(!]]])+(!]]+(]]+(]]+(]]+(]]+(]]+(]])+(]]]+(]]]</pre> | <pre>[]+[]+[]+[]+[]+[]+[]+[]+[]+[]+[]+[]+[]+[</pre> | <pre>Hell))[(!![]+[]<br/>Hell)])[(!![]+[]<br/>Hell)[+[]+[]+[]+<br/>Hell]][+[]+[]+[]+<br/>Hell]][+[]+[]+[]+<br/>Hell]][+[]+[]+[]+<br/>Hell]][+[]+[]+[]+<br/>Hell]][+[]+[]+[]+]+<br/>Hell][(]][+[]+[]+[]+]+<br/>Hell]][(]][+[]+[]+[]]][+[]]][+[]]][+[]+[]]][+[]]][+[]]+[]][+[]]][+[]]][+[]]][+[]]][+[]]][+[]]][+[]]][+[]]][+[]]][+[]]][+[]]][+[]]][+[]]][+[]]][+[]]][+[]]][+[]]][+[]]][+[]]][+[]]][+[]]][+[]]][+[]]][+[]]][+[]]][+[]]][+[]]][+[]]][+[]]][+[]]][+[]]][+[]]][+[]]][+[]]][+[]]][+[]]][+[]]][+[]][+[]]][+[]]][+[]]][+[]]][+[]]][+[]][+[]]][+[]]][+[]]][+[]]][+[]][+[]]][+[]][+[]]][+[]][+[]]][+[]][+[]]][+[]][+[]]][+[]][+[]]][+[]][+[]]][+[]][+[]]][+[]][+[]][+[]]][+[]][+[]]][+[]][+[]]][+[]][+[]]][+[]][+[]]][+[]][+[]]][+[]][+[]]][+[]][+[]]][+[]][+[]]][+[]][+[]]][+[]][+[]]][+[]][+[]]][+[]][+[]]][+[]][+[]]][+[]][+[]]][+[]][+[]]][+[]]][+[]][+[]]][+[]][+[]]][+[]][+[]]][+[]][+[]]][+[]][+[]]][+[]][+[]]][+[]][+[]]][+[]][+[]]][+[]][+[]]][+[]][+[]]][+[]][+[]]][+[]][+[]]][+[]][+[]]][+[]][+[]]][+[]][+[]]][+[]][+[]]][+[]][+[]]][+[]][+[]]][+[]][+[]]][+[]][+[]]][+[]][+[]][+[]]][+[]][+[]]][+[]][+[]]][+[]][+[]]][+[]][+[]]][+[]][+[]]][+[]][+[]][+[]]][+[]][+[]]][+[]][+[]][+[]]][+[]][+[]][+[]]][+[]][+[]]][+[]][+[]][+[]]][+[]][+[]][+[]][+[]]][+[]][+[]][+[]]][+[]][+[]]][+[]][+[]][+[]]][+[]][+[]]][+[]][+[]][+[]]][+[]][+[]][+[]]][+[]][+[]]][+[]][+[]]][+[]][+[]]][+[]][+[]]][+[]][+[]]][+[]][+[]]][+[]]][+[]][+[]]][+[]]][+[]]][+[]]][+[]]][+[]]][+[]]][+[]]][+[]]][+[]]][+[]]][+[]]][+[]]][+[]]][+[]]][+[]]][+[]]][+[]]][+[]]][+[]]][+[]]][+[]]][+[]]][+[]]][+[]]][+[]]][+[]]][+[]]][+[]]][+[]]][+[]]][+[]]][+[]]][+[]]][+[]]][+[]]][+[]]][+[]]][+[]]][+[]]][+[]]][+[]]][+[]]][+[]][+[]]][+[]]][+[]]][+[]]][+[]]][+[]][+[]]][+[]]][]][</pre> | <pre>&gt;[+[]]+(![]<br/>[]]+(![]+[])[<br/>[]]+(![]+[])[<br/>[]]+(![]+[])[<br/>[]]+(![]+[])[+<br/>[]]+(![]]+(![])<br/>[]]+(![]]+(![])<br/>[]]+(![]]+(![])<br/>[]]+(![]]+(![])<br/>[]]+(![]]+(![])<br/>[]]+(![]]+(!])<br/>[]]+(![]]+(!])<br/>[]]+(![]]+(!])<br/>[]]+(![]]+(!])<br/>[]]+(![]]+(!])<br/>[]]+(![]]+(!])<br/>[]]+(![]]+(![])<br/>[]]+(![]]+(![]])<br/>[]]+([]]+(![]])<br/>[]]+([]]+(![]])<br/>[]]+([]]+([[]])<br/>[]]+([]]+([[]])<br/>[]]+([]])[+([]])<br/>[]]+([]]+([[]])<br/>[]]+([]])[+([]])<br/>[]]+([]]+([[]])<br/>[]]+([]])[+([]])<br/>[]]+([]])[+([]])<br/>[]]+([]])[+([]])<br/>[]]+([]])[+([]])[+([]])<br/>[]]+([]])[+([]])[+([]])<br/>[]]+([]])[+([]])[+([]])[+([]])[+([]])[+([]])]<br/>[]]+([]])[+([]])[+([]])(+([]])[+([]])(+([]])(+([]])(+([]])(+([]])(+([]])(+([]])(+([]])(+([]])(+([]])(+([]))(+([]))(+([</pre> | <pre>[]+[][('[];<br/>[]]('[]+[];<br/>[]]('[]+[];<br/>]]+(![]];<br/>[]]+(![]];<br/>[]]+(![]];<br/>[]]+(![]];<br/>[]]+(![]]+<br/>[]]+(![]];<br/>[]]+(![]];[]]+(![]];<br/>[]]+(![]];[]]+(![]];<br/>[]]+(![]];[]]+(![]];<br/>[]]+(![]];[]]+(![]];<br/>[]]+(![]];[]]+(![]];<br/>[]]+(![]];[]]+(![]];<br/>[]]+(![]];[]]+(![]];[]]+(![]];<br/>[]]+(![]];[]]+(![]];[]]+(![]];<br/>[]]+(![]];[]]+(![]];<br/>[]]+(![]];[]]+(![]];[]]+(![]];<br/>[]]+(![]];[]]+(![]];<br/>[]]+(![]];[]]+(![]];<br/>[]]+(![]];[]]+(![]];<br/>[]]+(![]];[]]+(![]];<br/>[]]+(![]];[]]+(![]];<br/>[]]+(![]];[]]+(![]];[]]+(![]];<br/>[]]+(![]];[]]+(![]];[]]+(![]];<br/>[]]+(![]];[]]+(![]];[]]+(![]];])+(![]];[]]+(![]];])+(![]];[]]+(![]])+(![]];[]]+(![]])+(![]];[]]+(![]])+(![]])+(![]])+(![]])+(![]])+(![]])+(![]])+(![]])+(![]])+(![]])+(![]])+(![]])+(![]])+(![]])+(![]])+(![]])+(![]])+(![]])+(![]])+(![]])+(![]])+(![]])+(![]])+(![])</pre> | <pre>1+[])[+[]]+([]<br/>1)[+[]]+([][[]])[+[]]+(]][]]<br/>1+[])[]+[]]+(]][]]<br/>1+[])[]+[]][]][]+[]]<br/>1+[]][]][]+[]][]][]][]]<br/>1+[]][]][]+[]][]][]][]][]][]][]][]][]][]]</pre> | <pre>![]]+[][[]])[+!+[]+<br/>[]+[][[]])[+!+[]+[]+<br/>[]+[][]])[+!+[]]+(![]+[]]+(!]]+(!]]+(!]]+(!]]+(!]</pre> |
| ← | <pre>"ctf{whatfk}</pre>                                  |                                                                                                    |                                                                                                    |                                                     |                                                                                                    |                                                                                                    |                                                                                                    |                                                                                                    |                                                                                                    |

ss 1

(一) get传参

1、基础篇

1、http://123.206.87.240:8002/get/

提示:

| <pre>\$what=\$_GET['what'];</pre> | # <i>取</i> what的值 |
|-----------------------------------|-------------------|
| echo \$what;                      |                   |
| <pre>if(\$what=='flag')</pre>     | #如果what==fLag     |
| <pre>echo 'flag{****}';</pre>     | #给出fLag           |

WriteUp: 上面这种就为最基础的get传参赋值,小白可以这样理解,get就是取网址问号之后的参数和值。即网址后面加上? what=flag就行了。

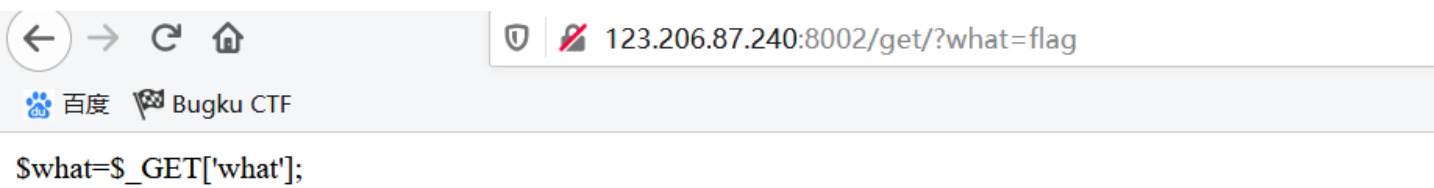

\$\swhat=\$\_GE1['wnat'];
echo \$\swhat;
if(\$\swhat=='flag')
echo 'flag{\*\*\*\*}';
flagflag{bugku\_get\_su8kej2en}

| C | 2 0 查看器      | ▶ 控制台    | □ 调试器      | ↑↓ 网络      | {}样式编辑器        | Ω 性能    | ① 内存    | 🗄 存储         | ★ 无障碍环境                  | 888 <u>N</u> |
|---|--------------|----------|------------|------------|----------------|---------|---------|--------------|--------------------------|--------------|
|   | Encryption - | Encoding | - SQL -    | XSS -      | Other -        |         |         |              |                          |              |
|   | a Load UF    | RL       | http://123 | .206.87.24 | 0:8002/get/?wh | at=flag |         |              |                          |              |
|   | 🐰 Split URL  |          |            |            |                |         |         |              |                          |              |
|   | Execut       | e        | Post da    | ita 🗌 Re   | ferer 🗌 User   | Agent 🗌 | Cookies | ttps://Clear | c <b>Alh</b> .net/qq_364 | 51824        |

## (二) post传参

### 1、基础篇

1、http://123.206.87.240:8002/post/ 提示:

| <pre>\$what=\$_POSI['what'];</pre> | ##What的值      |
|------------------------------------|---------------|
| echo \$what;                       |               |
| <pre>if(\$what=='flag')</pre>      | #如果what==fLag |
| <pre>echo 'flag{****}';</pre>      | #给出fLag       |

WriteUp: 上面这种就为最基础的post传参赋值。即post值为what=flag就行了。

| ← → C 命                                                                                                    | 123.206.87.240:8002/post/                                                                  |
|----------------------------------------------------------------------------------------------------|--------------------------------------------------------------------------------------------|
| <pre>\$what=\$_POST['what']; echo \$what; if(\$what=='flag') echo 'flag{****}'; flagflag{bugku_get_ssseint67se}</pre> |                                                                                            |
| 欣 查看器 ○ 控制台       Encryption → Encoding                                                                               | <ul> <li>▶ 调试器 1 网络 {} 样式编辑器 ⑦ 性能 ① 内存 已存储 1 无障碍环境</li> <li>SQL - XSS - Other -</li> </ul> |
| Load URL                                                                                                    | http://123.206.87.240:8002/post/                                                           |
| () Execute                                                                                                    | ✓ Post data                                                                                |
|                                                                                                    | what=flag https://blog.csdn.net/qq_36451824                                                |

# 总结

其实做CTF Web的题型时,拿上题,可做以下步骤:

- 1、看看题目有没有明显的提示,包括页面展示和网址
- 2、右键查看源代码
- 3、网络跟踪或者burp suite截包看有没有头文件或者隐藏信息
- 4、需要简单审计代码

以上即为本次学习的自我总结,如果有不恰之处,还望大佬指出。如果文章中存在侵权或者未经授权等现象,还望私聊我。